Follow these steps using the screen shots to help guide you through the process of creating your Sun Lakes Camera Club competition account with the Visual Pursuits website.

1. Access the website at <u>SLCC.VISUALPURSUITS.COM</u>. This screen will appear. Click the LOGIN button at 1.

| Sun  | Lakes Cam        | era Club     |            |                                       |       |   |
|------|------------------|--------------|------------|---------------------------------------|-------|---|
|      |                  |              |            |                                       |       | _ |
|      |                  | _            |            |                                       |       | L |
| Home | Organization     | Competitions | My Account | Help                                  |       |   |
| Welc | ome to Sun Lakes | Camera Club  |            |                                       |       |   |
|      |                  |              |            | DEA                                   | <br>~ |   |
|      |                  |              |            | Photographic<br>Society of<br>Americo | •     |   |
|      |                  |              |            |                                       |       |   |

2. Scroll to the bottom of this screen and click the MEMBERSHIP INFORMATION AND MEMBERSHIP REQUEST button at 1.

| Louis Mana                                                                                                    |                                                                                                    |                                                                                                    |                                                                                                    |                    |                           |
|----------------------------------------------------------------------------------------------------|----------------------------------------------------------------------------------------------------|----------------------------------------------------------------------------------------------------|----------------------------------------------------------------------------------------------------|--------------------|---------------------------|
| Password                                                                                                    | Remember me and logi                                                                                                    | n automatically when                                                                                                    | l return                                                                                                    |                    |                           |
| veed help logg<br>nake the best u                                                                                                    | ng into your account? Use t<br>se of this website.                                                                                                    | he button below for n                                                                                                    | sore information. You will                                                                                                    | find these buttons | on many pages to help you |
|                                                                                                    |                                                                                                    |                                                                                                    |                                                                                                    |                    |                           |
| orgot your par<br>this website. A r                                                                                                    | sword? Use the button belo<br>andom password will be cre                                                                                                    | w to reset your passw<br>ated and e-mailed to                                                                                                    | ord so you can again acce<br>you.                                                                                                    | 155                |                           |
| Reset Passwo                                                                                                    | d                                                                                                    |                                                                                                    |                                                                                                    |                    |                           |
| Reset Passwo                                                                                                    | d                                                                                                    |                                                                                                    |                                                                                                    |                    |                           |
| Reset Passwo<br>Create an A<br>Do not have a L<br>becoming mem<br>Pursuits account<br>Account", "Orgi-<br>provide links to                                                       | Account<br>ogin Name? Use the "Memb<br>ber of this organization and<br>for any other organization<br>inizations" to request memb<br>other organizations.                                                                               | ership Information" b<br>creating an account. I<br>login with your accou<br>ership in this organiza                                                  | elow for information on<br>f you already have a Visu<br>int and use the menu "My<br>tition. That page will also                                                  | 4                  |                           |
| Reset Passwo<br>Create and A<br>Do not have a L<br>becoming mem<br>ursuits account<br>Account", "Orga<br>provide links to<br>f you are a judg<br>nember but yo<br>Requesting Mer | Account<br>Digin Name? Use the "Memb<br>er of this organization and<br>for any other organization<br>inizations" to request memb<br>other organizations.<br>e. participating in a public f<br>must have an account. Use<br>beership.". | ership information" b<br>creating an account. I<br>login with your accou<br>ership in this organiza<br>orum. or voting on im<br>the button "Create a | elow for information on<br>f you already have a Visu<br>nt and use the menu "My<br>tion. That page will also<br>ages, you do not nead<br>new User Account withou | al<br>toe a<br>tt  |                           |

### 3. Click the CREATE A NEW USER ACCOUNT button at 1.

#### Sun Lakes Camera Club

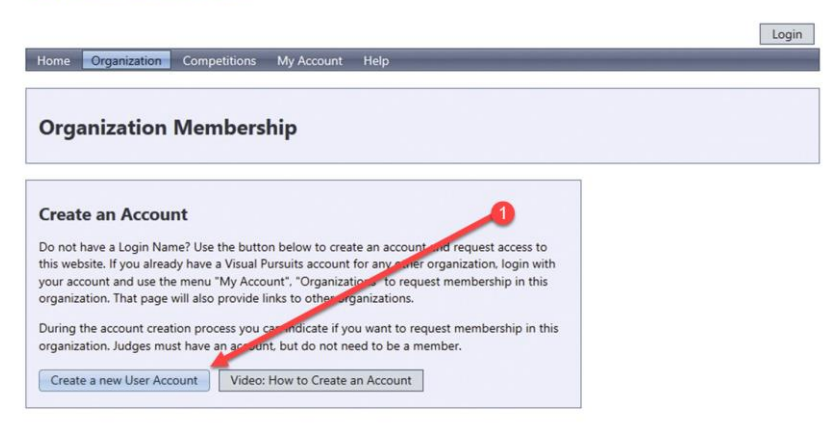

This website is hosted by Visual Pursuits, a service provided by Software Pursuits, Inc.

4. Read the instructions as far as what your login name can and can't be then enter your LOGIN NAME in the box at 1.

| Visua                              | I Pursuits websites you access. Do not create accounts for roles, such as "administrator".                                                                                                    |
|------------------------------------|----------------------------------------------------------------------------------------------------|
| Instea<br>have                     | id, only use one account per person and assign roles to grant permissions. If you think you                                                                                                    |
| altern                             | ative.                                                                                                    |
| lf you<br>using<br>Login<br>duplic | are a member of more than one organization, you will access all of your organizations<br>the same Login Name. To join the current organization, please login using your existing<br>Name and then use the menu item "My Account" and then "Organizations". This will avoid<br>cating records and ensure that you are properly identified.                   |
| Once<br>you w<br>uploa             | your membership request has been approved by the organization's Membership Manager,<br>ill be able to access content reserved for organization members. You will also be able to<br>d images for competitions.                                                                                                    |
| You w<br>accou<br>used             | iill be able to update your Login Name, password, and all other information on your<br>int once your account is created. Your information will be kept confidential and will only be<br>according to your organization policies.                                                                                                    |
| Your l<br>user. '<br>six ch<br>"@  | Login Name can be any name you choose, as long as it is has not been selected by another<br>You use this name to login to the organization website. Your Login Name must be at least<br>aracters long and may only contain alphabetic or numeric characters, or the characters<br>, An e-mail address is acceptable. Your Login Name is not case sensitive. |
| You w<br>and y<br>impoi            | vill also be assigned a unique User Id, which cannot be changed and is used to identify you<br>our images internally. Your User Id is not generally needed, but may be used when<br>ting images using the Image Competition Manager program.                                                                                                    |
| Read                               | the Usage Agreement                                                                                                    |
| Please                             | e read our <u>License and Usage Agreement</u> and our <u>Privacy Policy</u> before creating your                                                                                                    |
| accou<br>these                     | nt. Creating an account and using this website constitutes your agreement. You can access<br>agreements at any time from the Help menu.                                                                                                    |
| Logi                               | n Name                                                                                                    |
|                                    | Correct                                                                                                    |

5. Read the information about the password requirements first. The login name you created will appear at 1. Enter your password at 2. Confirm your password at 3. Create a question that you could answer in case you forget your password at 4. Enter the answer to your password question at 5. Click NEXT at 6 when done.

| Create a L                                                                                                    | ogin Account                                                                                                    |
|----------------------------------------------------------------------------------------------------|----------------------------------------------------------------------------------------------------|
| Need help? Use th this website.                                                                                         | e "Video: How to Create an Account" button. You will find these buttons on many pages to help you make the best use of                                                                                                    |
| Video: How to C                                                                                                    | reate an Account                                                                                                    |
| Create a P<br>Your Login Nar<br>share any pass<br>the ability to re<br>Your password<br>numeric charac<br>and encourage | assword<br>ne and Password will be used when you login to this web site. You should never<br>word with anyone, not even a web site administrator. Web site administrators have<br>set your account to a random password if necessary.<br>must be at least 7 characters long. It should contain a mixture of alphabetic and<br>ters and should not contain any real words. Punctuation characters are allowed<br>d. The most secure and easily remembered passwords will use the first letters of |
| each word in a                                                                                                    | Phrase, while inserting numeric or punctuation characters in meaningful cauons.       TestAccount                                                                                                    |
| Password<br>(Required)                                                                                                  |                                                                                                    |
| Confirm<br>Password                                                                                                    |                                                                                                    |
| Password<br>Reset<br>Question<br>(Required)                                                                             | This is used if you forget your password and you request to have your password reset. When you reset you password, a new randomly generated password is e-mailed to you. Examples: Mother's maiden name; pet's name, birthplace.                                                                                                    |
| Password<br>Reset                                                                                                    | Your Password Reset Answer is not case sensitive.                                                                                                    |
| (Required)                                                                                                    |                                                                                                    |
|                                                                                                    | Cancel Next                                                                                                    |

This website is hosted by Visual Pursuits, a service provided by Software Pursuits, Inc.

6. Enter your first and last name at 1. The three boxes at 2 are optional. Enter and confirm your email address at 3. Note. You must have a unique email address. You CANNOT share an email address with another club member. The two boxes at 4 are optional. Leave the box checked at 6 so the SLCC administrator can respond to your request to join the competition process. Leave the box checked at 7 so the SLCC administrator can access and update your membership profile. When done, click the CREATE ACCOUNT button at 8.

| mmunications y               | rou authorize.                                                                                                    |
|------------------------------|----------------------------------------------------------------------------------------------------|
| First Name<br>(Required)     |                                                                                                    |
| Last Name<br>(Required)      |                                                                                                    |
| Name Suffix                  |                                                                                                    |
| Nickname or<br>Freeting Name | This is a nickname for your first name. This might be used in addressing correspondence to you.                                                                                                    |
| Gender                       | [Not specified]                                                                                                    |
| -Mail Address                | It is highly recommended that you enter an e-mail address so you can receive communications from your organization. This also helps to prevent the creation of duplicate accounts and allows passwords to be reset. You cannot enter an e-mail address that is used by another account so if you share an e-mail address that is used by another accounts so if you share an e-mail address. You cannot share login accounts.<br>Free e-mail accounts are available at gmail.com, yahoo.com, and hotmail.com. You can even forward mail from these accounts to another e-mail address field blank. |
| Confirm E-Mail               |                                                                                                    |
| hone Number                  |                                                                                                    |
| Alternate<br>hone Number     |                                                                                                    |
| Honors                       | 5                                                                                                    |
| Comments                     |                                                                                                    |
| Member Id                    | If your organization maintains its own external member list and the have<br>been assigned a member number, please enter that number velow. Your<br>number will be verified so that access to this website of the immediately<br>granted.                                                                                                    |
| Request<br>membership        | No., ty administrators that you wish to join the organization or link your<br>membership to this website.     If unchecked, the account is created as a guest of this organization. A guest<br>account may be needed if you will be a judge to the needed in you will be a judge to the needed in you will be a judge to the needed a public event.                                                                                                    |
| Administration               | I Administrators to Update Profile                                                                                                    |

7. The process is now complete. You will see a message indicating your request for a user account has been sent at 1. After the SLCC administrator has acknowledged your request you will receive an email from the SLCC administrator confirming your account is active.

| n Lakes Camera Club                                                                                                   |               |
|----------------------------------------------------------------------------------------------------|---------------|
|                                                                                                    | Log           |
| ome Organization Competitions My Account Help                                                                         |               |
|                                                                                                    |               |
| Create a Login Account                                                                                                |               |
| eed helo? Use the "Video: How to Create an Account" button. You will find these buttons on many pages to helo you mak | e the bedause |
| iis website.                                                                                                    |               |
| Video: How to Create an Account                                                                                       |               |
|                                                                                                    |               |
|                                                                                                    |               |
| Your request has been sent to 2 people.                                                                               | - Service of  |
|                                                                                                    |               |
|                                                                                                    |               |
| Address                                                                                                    |               |
| Creating an address is optional. Please click the "Next" button when you are finished creating any                    |               |
| addresses.                                                                                                    |               |
| No addresses have been defined.                                                                                       |               |
|                                                                                                    |               |
|                                                                                                    |               |
| Next                                                                                                    |               |
|                                                                                                    |               |

This website is hosted by Visual Pursuits, a service provided by Software Pursuits, Inc.